# 复旦大学附属中山医院

### 研究者发起的临床研究 (IIT 研究) 申请流程指南

【说明】请注意以下先后次序, 请勿颠倒!!

1. 科学性审查(使用 CRIMS 系统,请用钉钉扫描入群获得详细指导)

CRIMS科学性审… 團

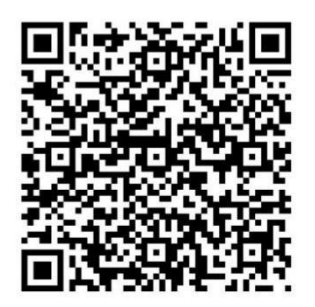

该群属于"复旦大学附属中山医院"内部群,仅 组织内部成员可以加入,如果组织外部人员收到 此分享,需要先申请加入该组织。

## 2. 伦理审查

伦理审查 CTMS 系统网址: https://ctms.zs-hospital.sh.cn/

介绍和指南: http://www.zs-hospital.sh.cn/zsyy/n33/n35/n48/n273/n276/u1ai1600.html

咨询电话 021-31587871

#### 3. 必备注册登记

#### 3.1 人类遗传资源信息备案/审批

#### 3.1A 医院备案:

所有使用医院人类遗传资源(患者病历和临床样本等)的研究,包括前瞻性和回顾性研究,均须登录医院 oa 平台(https://woa1.zs-hospital.sh.cn)—科研处—人类遗传资源申请,填写上传相关研究内容。

#### 3.1B 科技部备案:

以下三种情况需登录科技部政务服务平台(https://fuwu.most.go.cn)申请人类遗传资源行政审批许可,包括:①采集我国人类遗传资源:遗传病家系、罕见病、特定地区人群,以及超过 500 例的一般病历须申报采集审批。②利用我国人类遗传资源的国际合作研究(含合作方是外资、港澳台资、合资、或外国人控股企业)须申报国际合作科学研究审批。③注册国际合作临床试验,在临床机构完成,材料不出境的须报国际合作临床试验备案。咨询电话李老师 697592。

3.2 在国家卫生健康委员会科技教育司主办的"国家全民健康保障信息平台医学研究登记备 案信息系统" (https://www.medicalresearch.org.cn/login) 完成备案并获得备案号

#说明:①以 PI 账号登录填写,之后可添加参与者(须为本院正式工作人员,且持有 GCP 证 书,因此不建议增加过多参与者);参与其他单位的项目不用备案。②向临床研究管理科邮箱 lcyjglk@zs-hospital.sh.cn 发送账号开通或重置申请,邮件名为 "###教授申请开通/重置国 家卫健委医学研究登记备案系统账号",邮件内容需包括以下四项:姓名、身份证号码、手 机长号、登录邮箱名。(备注:我院绝大数 PI 账号已开通,请先向 PI 本人或者下属其他研究 人员询问 PI 账号和密码,若仍无结果再向临床研究管理科邮箱申请重置,避免反复申请)。 ③用谷歌浏览器登录后填写。咨询电话:陈老师 697576。

**3.3 在中国临床研究试验注册中心** (www.chictr.org.cn) 或者国外网站 (ClinicalTrials.gov) 注册,获得注册号。

【说明】请注意以上先后次序,请勿颠倒!! 整体流程咨询电话:汪灏 612438